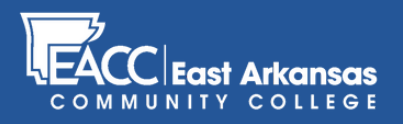

# Reporting Attendance in myEACC

### STEP 1

Once you're logged in to myEACC, click the Faculty tab at the top of the myEACC homepage.

| my EACC                              |                                       | Q 🎩                                   |
|--------------------------------------|---------------------------------------|---------------------------------------|
| Home Faculty Advising S              | taff Retention Employee Info My Pages |                                       |
| You are here: Faculty > Faculty Home |                                       |                                       |
| Faculty                              | <u>Faculty</u>                        | 0.0                                   |
| Faculty Home 🗸                       |                                       |                                       |
| Mark Attendance                      | Grade Entry ?                         | Faculty Course Center 3               |
| All Course Attendance History        | View Course List                      | Course List for                       |
| Course Search                        |                                       | COULSE EISE ION                       |
| Calendar                             | Assessment Form Unload                | View Details View My Faculty Schedule |
| Budget                               |                                       | Course Title Go Directly To           |

#### **STEP 2**

Click "Mark Attendance" in the left navigation bar.

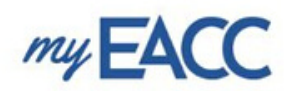

| Home              | Faculty                        | Advising         | Staff            | Retention          | Employee Info           | My Pages     |
|-------------------|--------------------------------|------------------|------------------|--------------------|-------------------------|--------------|
| You are her       | e: <u>Faculty</u> > <u>Fac</u> | <u>ulty Home</u> |                  |                    |                         |              |
| Faculty           |                                |                  | E                | <u>aculty</u>      |                         |              |
| Faculty He        |                                | × *              |                  | a contract         |                         |              |
| Mark Atte         | ndance                         |                  | Gr               | ade Entry          |                         |              |
| All Course Search |                                | Vi               | View Course List |                    |                         |              |
| Calendar          | arch                           |                  |                  |                    |                         |              |
| Budget            |                                |                  | As               | sessment Form l    | <u>Upload</u>           |              |
| Requisitio        | ns and Order                   | 5                |                  | Accordment Fo      | urm Upland              |              |
| Student T         | ranscripts                     |                  |                  | Assessment Fo      |                         |              |
| A Early A         | lert Messages                  | ;                |                  | (Step 1) click "Cl | hoose a file".          |              |
|                   |                                |                  |                  | (Step 2) find the  | e appropriate assessmer | nt document. |

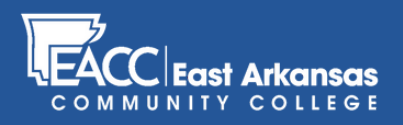

## Reporting **Attendance** in myEACC

#### **STEP 3**

Your courses will be displayed alphabetically in "Current Course Section"; Once you've completed **Step 5**, choose the next course in the "Current Course Section" dropdown menu to submit attendance on those courses.

### Mark Attendance

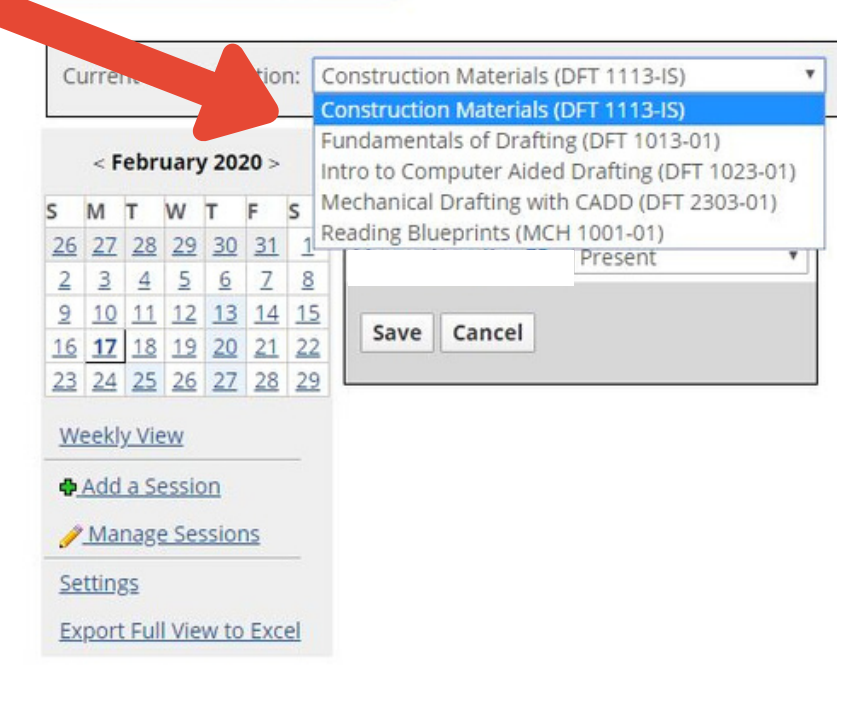

#### STEP 4

Click the drop-down menu to the right of each enrolled student. Choose the appropriate option.

### Mark Attendance

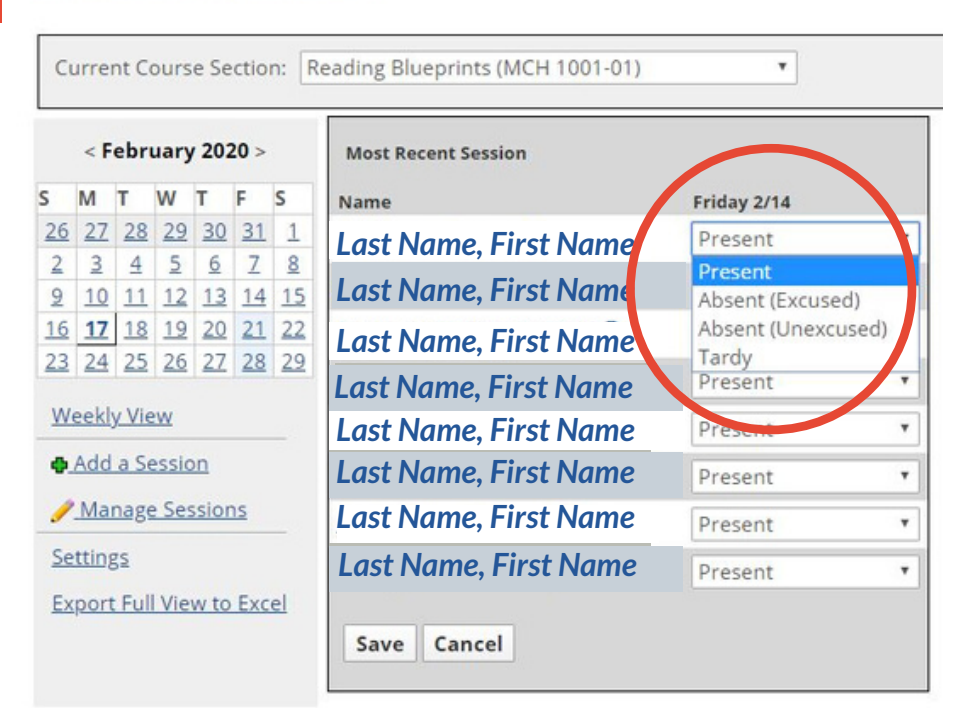

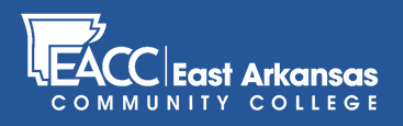

## Reporting **Attendance** in myEACC

### STEP 5

Once you've marked each student's attendance record, click "Save" at the bottom. Repeat steps 3-5 for each course.

### Mark Attendance

|                        | < February 2020 > |              |                       |         |          | Most Recent Session   |             |  |
|------------------------|-------------------|--------------|-----------------------|---------|----------|-----------------------|-------------|--|
| S N                    | и т               | W            | т                     | F       | S        | Name                  | Friday 2/14 |  |
| 26                     | 27 2              | 28 29        | 2 30                  | 31      | 1        | Last Name, First Name | Present     |  |
| 2                      | <br>10_1          | 4 2<br>11 12 | 2 <u>13</u>           | 14      | <u>8</u> | Last Name, First Name | Present     |  |
| 16                     | 17 1              | 18 19        | 20                    | 21      | 22       | Last Name, First Name | Present     |  |
| 23 24 25 26 27 28 29   |                   | 29           | Last Name, First Name | Present |          |                       |             |  |
| Weekly View            |                   |              |                       |         |          | Last Name, First Name | Present     |  |
| Add a Session          |                   |              |                       |         |          | Last Name, First Name | Present     |  |
| <u>Manage Sessions</u> |                   |              |                       | ns      |          | Last Name, First Name | Present     |  |
| Settings               |                   |              |                       |         |          | Last Name, First Name | Present     |  |

#### **STEP 6 (ADD A SESSION)**

If you are teaching a course without a pre-loaded "Session" in "Mark Attendance" you can add a session by clicking the "Add a Session" link below the calendar for each meeting time for which you are tracking attendance.

This option is typically used for labs, online courses (optional), or other non-traditional class sessions.

### Mark Attendance

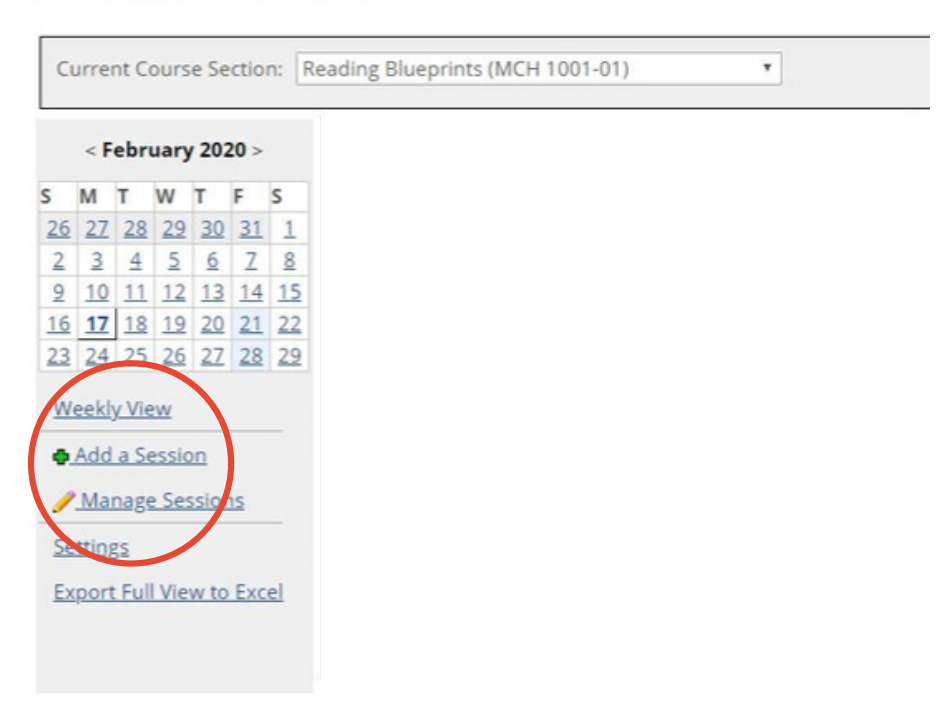